How to Subscribe to School Newsletters, Teacher Websites, and other sections of the website.

- 0. Click the *Register* button if you do not already have a website account.
- 1. Sign In to the website.

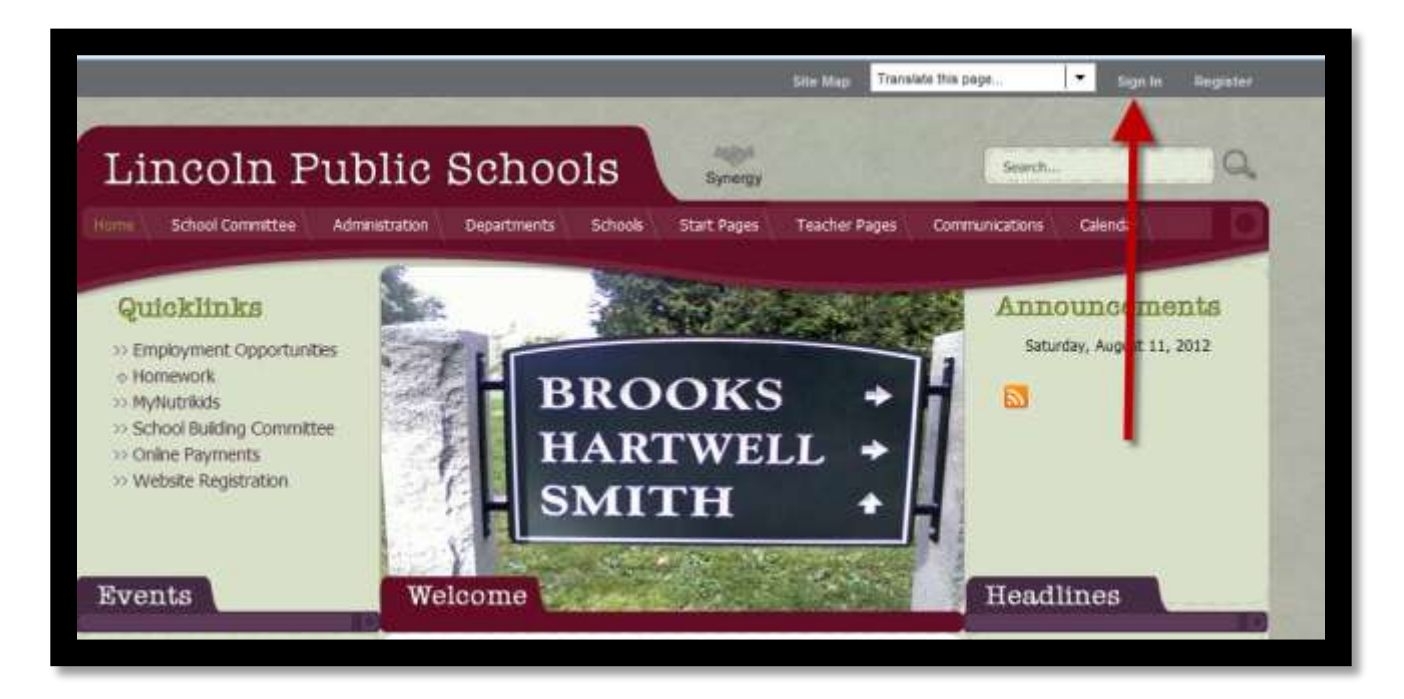

2. Click My Account, then Edit Account Settings.

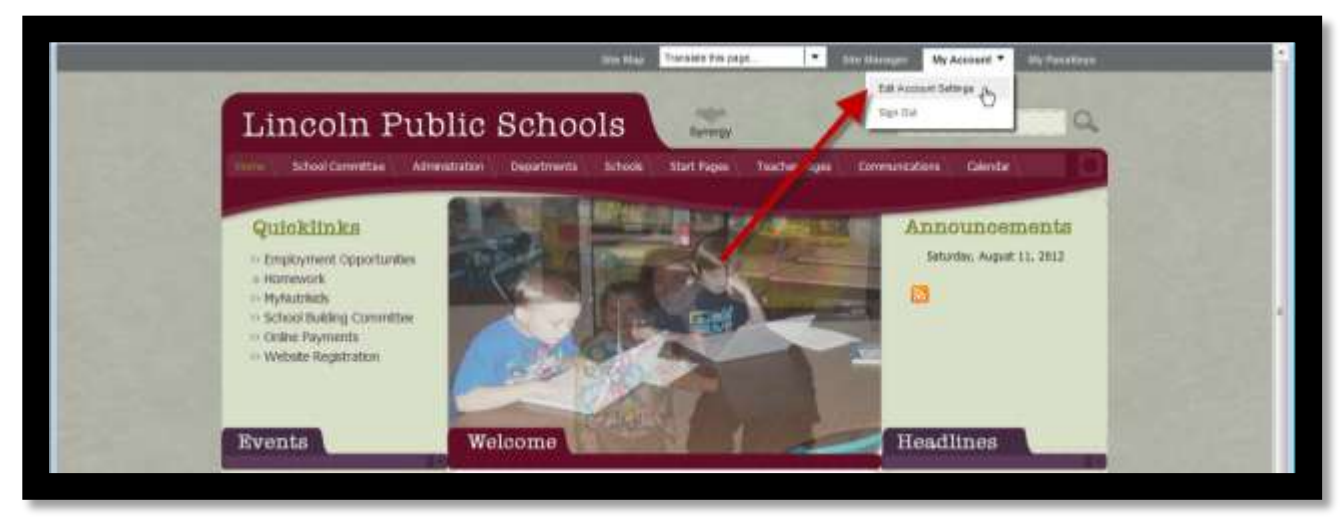

3. Click *Subscriptions*, then *Manage Subscriptions*.

| pca | te your personal information and accou | unt settings below. | 1                                              | 2                                         | Sign Clut                         |
|-----|----------------------------------------|---------------------|------------------------------------------------|-------------------------------------------|-----------------------------------|
| ı   | Information                            | Sub:<br>If you t    | criptions<br>want to, you can subscrib         | pareas of our webste. When those are      | as are updated, editors can email |
| X.  | E-Alert Settings                       | notices             | if you are a subcrise. To s                    | ubscribe to areas that are of interest to | you, click Manage Subscriptions.  |
| 8   | Subscriptions                          | Mana                | ge Subscriptions                               |                                           |                                   |
| ٩   | PassKey Accounts                       | 8                   | Lincoln Public School<br>Unceln Public Schools | ь                                         | Remove                            |
| 4   | Change Password                        | 'n                  | School Committee                               | ( Connittee / Schuol Committee            | Remove                            |
|     |                                        |                     |                                                |                                           |                                   |

4. To subscribe to a School Newsletter, click *All Channels*, then *Schools*, then select the school(s), then click the *I'm Done* button.

|                                                                                               |                                         | - Antennation                                                                                                    | and the second second s | Č.  |
|-----------------------------------------------------------------------------------------------|-----------------------------------------|----------------------------------------------------------------------------------------------------|----------------------------------------------------------------------------------------------------|-----|
| Manage Subscriptions                                                                          |                                         |                                                                                                    |                                                                                                    |     |
| aarsh ke sonders drak e ar eneralis to you, ar<br>on to browne beith the Honepoges and Catero | ing tall, and the Other Areas of Infer- | and then                                                                                                    | on the contraction of the contraction of the                                                                                                    |     |
| Homeseners and Calculary .                                                                    | 1                                       | 2                                                                                                    |                                                                                                    |     |
| Contraction of the second second second                                                       |                                         | -                                                                                                    |                                                                                                    |     |
| Search for a specific area carry, the search bea                                              | in Providel, or use the reader of       | nue la create la fait han -                                                                                                    | of ansate the diversion from . Place as characteristic report to earch are                                                                                                    | not |
| enviat.                                                                                       | -                                       |                                                                                                    |                                                                                                    |     |
| Lince Halle Schools *                                                                         | Al Damak                                | -                                                                                                    | liments                                                                                                    |     |
|                                                                                               |                                         |                                                                                                    |                                                                                                    |     |
| Plannenter                                                                                    | A M Dareate                             | 1                                                                                                    | 17 Auguston                                                                                                    | 1   |
| create Public Schools J Ratematication                                                        | Altrestator                             | ar / Garman                                                                                                    | canaly Public Scheme / Adherestration / Pacifices                                                                                                    |     |
|                                                                                               | Commercement                            |                                                                                                    |                                                                                                    |     |
| Margariteria                                                                                  | Actual Consultan                        |                                                                                                    | The second barries of                                                                                                    |     |
| Uncell-Public Schools / Advantationer / Property                                              | Idana a                                 | an / 10,000                                                                                                    | Lincoln Public Scheduly Achieved Scheduly (Incolnegation)                                                                                                    |     |
|                                                                                               | Stat Pages                              | - 201                                                                                                    | Development                                                                                                    |     |
| Warmen and an and an an                                                                       | Teacher Pages                           |                                                                                                    | -                                                                                                    |     |
| - Special Education/ Moderit Serv                                                             | International Contractor Contra         | and the second second se | Construction of Construction                                                                                                    |     |
| Education / Mulley Services                                                                   | Summittendent's Office                  |                                                                                                    |                                                                                                    |     |
| Endersteine Denser volle inder-                                                               | 125 Y 2 197                             | Calendar                                                                                                    | Cheveletters                                                                                                    |     |
| C About Our Website                                                                           | Bernanden Saber belleden                |                                                                                                    |                                                                                                    |     |

5. To subscribe to a Teacher's Website, from the drop-down menu, select the name of the school's Teacher Websites, (e.g. Brooks Teacher Websites) then the teacher's name.

| Search for content that is of interest to you, and<br>sure to browse both the Homepages and Calenda | place a checkmark next to each area yo<br>rs tab, and the Other Areas of Interest | u wish to subscribe to. '<br>tab. | You can unsubscribe by removing the checkmark next to an                                               | n area. Be |
|----------------------------------------------------------------------------------------------------|-----------------------------------------------------------------------------------|-----------------------------------|----------------------------------------------------------------------------------------------------|------------|
| Homepages and Calendars Other Are                                                                   | eas of Interest                                                                   |                                   |                                                                                                    |            |
| Search for a specific area using the search box o interest.                                         | on the right, or use the dropdown menu                                            | o create filtered lists o         | of areas to choose from. Place a checkmark next to each ar                                             | rea of     |
| Lincoln Public Schools                                                                              | Brooks Teacher Websites                                                           | - Q                               | Search                                                                                                 |            |
| Rrooks Teacher Websites                                                                             | All Channels                                                                      |                                   | Raker Anna (Occ Therany)                                                                               |            |
| Lincoln Public Schools / Brooks Teacher Websit                                                      | Administration<br>✓ Brooks Teacher Websites                                       | ther Websites /                   | Lincoln Public Schools / Brooks Teacher Websites /<br>Baker, Anna (Occ. Therapy)                       |            |
|                                                                                                    | Communications                                                                    | -                                 |                                                                                                    |            |
| Barkin, Julie (Grade 5)                                                                             | UMC Teacher Websites                                                              | her Websites /                    | ✓ Burke, Scott (Health)<br>Lincoln Public Schools / Brooks Teacher Websites /<br>Burke, Scott (Health) |            |
| Barkin, Julie (Grade 5)                                                                             | HMS Teacher Websites                                                              |                                   |                                                                                                    |            |
| ✓ Cloutier, Lisa (Physical Therapy)                                                                 | Preschool Teacher Websites                                                        | – ıdies)                          | ☑ Daniels, Shirley (English)                                                                           |            |
| Lincoln Public Schools / Brooks Teacher Website<br>Cloutier, Lisa (Physical Therapy)                | s / Lincoln Public Schools / Brooks<br>Cullen, Steve (Social Studies)             | Teacher Websites /                | Lincoln Public Schools / Brooks Teacher Websites /<br>Daniels, Shirley (English)                       |            |
| 🖉 Davis, Maurisa (Grade 5)                                                                          | 🗹 DiBiase, Pamela (Art                                                            | )                                 | Fishbone, Dori (Occ. Therapy)                                                                          |            |